## **UPDATE ACCOUNT Step 1: Update your Portal Account**

As an existing registrant, **the email that the College has on file for you** is already entered to the system. Please ensure you use this email address to update your account.

## Note: If you have forgotten your password, please follow these instructions.

If you have forgotten your email address, please contact the College.

| A login screen displaying the email address<br>and password will appear.<br>Click " <b>Don't remember your password</b> ?"                                                                                                    | College of<br>Dental Aggienists<br>of Nova Scotia<br>Registrant Portal<br>Log In Sign Up<br>vours@example.com<br>your password<br>Don't remember your password?                               |
|----------------------------------------------------------------------------------------------------|----------------------------------------------------------------------------------------------------|
| Enter your email address*<br>Click " <b>Send Email</b> "<br>*Please note: This email address is the one<br>the College has on file for you. If you need to<br>change your email address, please contact<br>the College.                                                                                                    | College of Dental Hygienists of Nova Scotia<br>Reset your password<br>Please enter your email address. We will send you an email to reset your password.<br>yours@example.com<br>SEND EMAIL > |
| A screen will display instructing you to check<br>your email. An email entitled <i>Reset your</i><br><i>password</i> will be sent to you from<br>portal@cdhns.ca.<br>*If you do not see the email, please check<br>your junk mail. Some email filters will cause<br>this to happen and can also delay the<br>receipt of the email for 2-3 hours. | College of Dental Hygienists of Nova Scotia   Registrant Portal     WEVE JUST SENT YOU AN EMAIL TO RESET YOUR PASSWORD.     Log In   Sign Up     Info@ecdhns.ca                               |
| If you have not received the password<br>change email after 3 hours, please contact<br>the College.                                                                                                    | Don't remember your password?                                                                                                    |

## **UPDATE ACCOUNT: Step 2: Verify your email address**

An email will be sent to your email address requesting you to confirm that you requested the password change.

When you click on confirm your screen will

open to the Change Your Password page.

Enter and re-enter your password.

Click "Reset password"

## Click "Confirm"

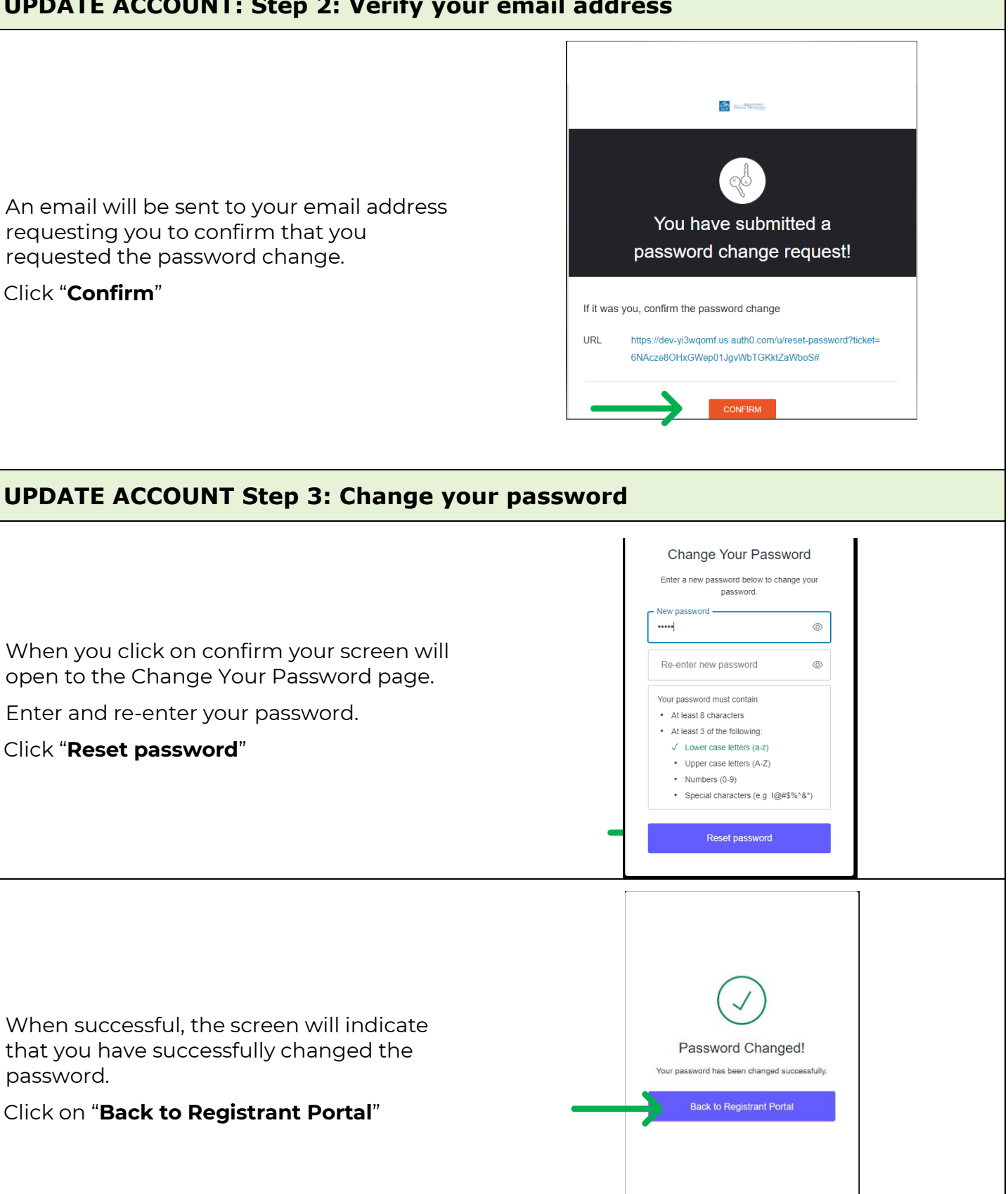

When successful, the screen will indicate that you have successfully changed the password.

Click on "Back to Registrant Portal"

| UPDATE ACCOUNT Step 4: Log into the Registrant Portal                                                  |                                                                                                    |
|----------------------------------------------------------------------------------------------------|----------------------------------------------------------------------------------------------------|
| Return to the login page.<br>Enter your email address and password.<br>Click the <i>Log In</i> button. | Image: Constraint Portal   Log In   yours@example.com   our password   Don't remember your password? |